#### Panduan Penggunaan Trello

#### A. Membuat akun Trello

1. Buka alamat URL <u>www.trello.com</u>

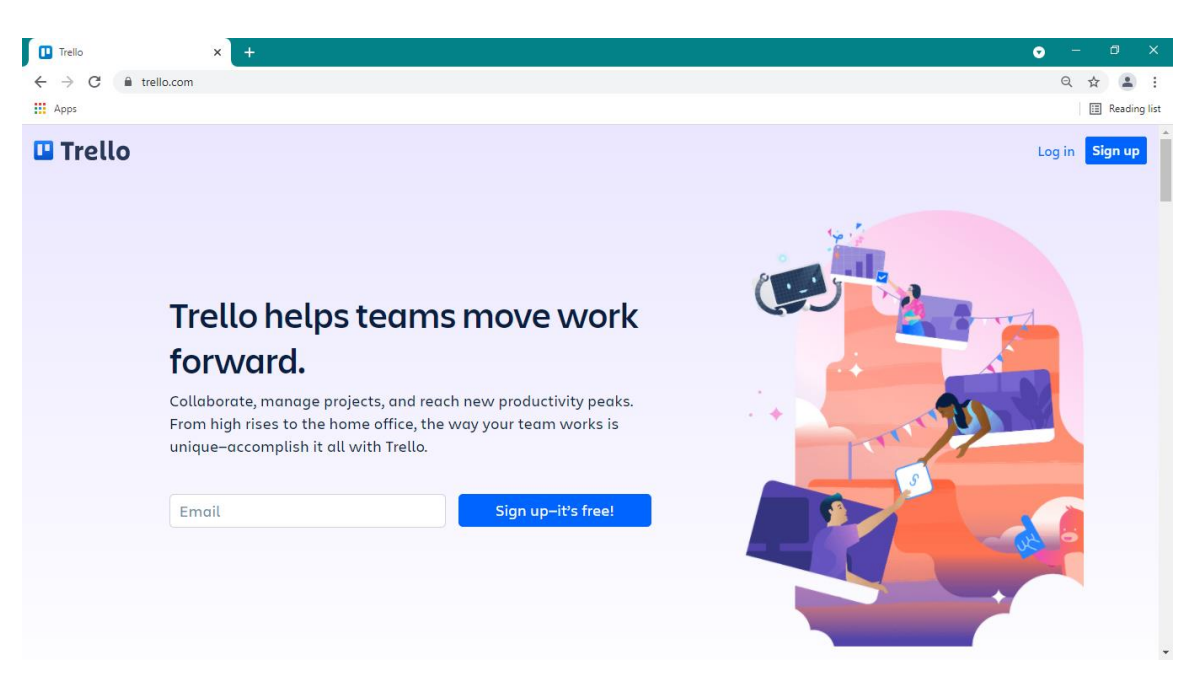

2. Tekan tombol Sing up

# 3. Tekan tombol Continue with Google

| Create a Trello Account × + |                                                                                                    | ○ - ∅    |
|-----------------------------|----------------------------------------------------------------------------------------------------|----------|
| → C                         |                                                                                                    | ० के 🔒   |
| Apps                        |                                                                                                    | E Readin |
|                             | 🛄 Trello                                                                                             |          |
|                             | Sign up for your account                                                                             |          |
|                             | Enter email                                                                                          |          |
|                             | By signing up, you confirm that you've read and accepted our<br>Terms of Service and Privacy Policy. |          |
|                             | Continue                                                                                             |          |
|                             | ion ion                                                                                              |          |
|                             | G Continue with Google                                                                               |          |
| $\sim$                      | Continue with Microsoft                                                                              |          |
|                             | Continue with Apple                                                                                  |          |
| M YP                        | 🐝 Continue with Slack                                                                                |          |
|                             | Already have an account? Log in                                                                      |          |

| C Login dengan Google<br>Login<br>Lanjutkan ke Trello<br>Email atau posel<br>B@student.uny.ac.id<br>Lupa email?<br>Untuk melanjutkan, Google akan membagikan nama,<br>alamat emai, pilihan bahasa, dan gambar profil Anda ke<br>Trello.                                                                | C     A accounts google com/o/oauth2/v2/auth/identifier | 2client_id=28300235456-b801aghc1i8luet9agr7cgll09t6een9 apps googleu                                                                                                    | sercontent com&scone=onenid%20email%20 | विस | Guert |
|----------------------------------------------------------------------------------------------------|---------------------------------------------------------|----------------------------------------------------------------------------------------------------|----------------------------------------|-----|-------|
| Login<br>Lanjutkan ke Trello<br>B@student.uny.ac.id<br>Lupa email?<br>Untuk melanjutkan, Google akan membagikan nama,<br>alamat emai, pilihan bahasa, dan gambar profil Anda ke<br>Trelo.                                                                                                    |                                                         | G Login dengan Google                                                                                                    |                                        | P   | 0     |
| Email atau ponsel         8@student.uny.ac.id         Lupa email?         Untuk melanjutkan, Google akan membagikan nama, alamat emai, pilihan bahasa, dan gambar profil Anda ke         Trello. Sebelum mengunakan aplikasi in, Anda dapat meninjau kebijakan privasi dan persyaratan layanan Trello. |                                                         | Login<br>Lanjutkan ke Trello                                                                                                    |                                        |     |       |
| Lupa email?<br>Untuk melanjutkan, Google akan membagikan nama,<br>alamat emai, pilihan bahasa, dan gambar profil Anda ke<br>Trello. Sebelum mengunakan apilkasi ni, Anda dapat<br>meninjau kebijakan privasi dan persyaratan layanan<br>Trello.                                                        |                                                         | Email atau ponsel<br>8@student.uny.ac.id                                                                                                    |                                        |     |       |
| meninjau kebijakan privasi dan persyaratan layanan<br>Trelio.                                                                                                    |                                                         | Lupa email?<br>Untuk melanjutkan, Google akan membagikan nama,<br>alamat email, pilihan bahasa, dan gambar profil Anda ke<br>Trello. Sebelum menggunakan apilikasi ini. Anda dapat |                                        |     |       |
|                                                                                                    |                                                         | meninjau kebijakan privasi dan persyaratan layanan<br>Trelio.                                                                                                    |                                        |     |       |

4. Masukkan akun email SSO UNY lalu tekan Berikutnya

Jika menggunakan akun SSO UNY akan diarahkan ke laman seperti berikut, lalu masukkan identitas anda dan tekan Login

| C  Socumy.ac.id/login?SAMLRequest=fVLJTsMwEL0)8Q%2BW71klpMpqggJVRSWWqAOcuDn2JHXI2MHjtPTvSVMQcIDr85u3jGd%2B%2Fd5psgeHypqMJmFMCRhhpTJtRp |
|----------------------------------------------------------------------------------------------------|
|                                                                                                    |

6. Apabila terdapat pesan untuk mengaktifkan trello, silahkan logout terlebih dahulu akun trello kalian lalu masuk ke akun email kalian dan lakukan Verify Addres

| ☆ <sub>A</sub> Inggris • > Indonesia | <ul> <li>Terjemahkan pesan</li> </ul>                                                                                    |
|--------------------------------------|----------------------------------------------------------------------------------------------------|
|                                      |                                                                                                    |
|                                      | You've attempted to log in using your Google account                                                                     |
|                                      | We noticed that you recently attempted to use your Google account to log in.<br>Please verify by pasting the code below: |
|                                      |                                                                                                    |
|                                      | This message was sent to you by Atlassian Cloud                                                                          |

ATLASSIAN

7. Setelah proses verifikasi selesai lalu kembali log in ke www.trello.com

# B. Membuat Board (Ruang Diskusi) di Trello

- 1. Login ke akun trello yang sudah didaftarkan/diaktifkan
- 2. Pilih **Home**

| Boards   Trello | × +                        |                                                                                                    | • – <u> </u> |
|-----------------|----------------------------|----------------------------------------------------------------------------------------------------|--------------|
| ← → C           | trello.com/kevinalvianto20 | 0181/boards                                                                                                    | Guest :      |
| Ш 🕼 🛄 Во        | ards Jump to               | Q 🛛 Trello                                                                                                    | + 0 4 ĸ      |
|                 |                            |                                                                                                    |              |
|                 | Boards                     | C Recently viewed                                                                                                    |              |
|                 | Templates                  | Pengembangan Media                                                                                                    |              |
|                 | * Home                     | IPD                                                                                                    |              |
|                 | WORKSPACES                 | and the second second sec |              |
|                 | + Create a Workspace       |                                                                                                    |              |
|                 |                            |                                                                                                    |              |
|                 |                            | TOOK WORKSPACES                                                                                                    |              |
|                 |                            | You aren't a member of any workspaces yet. <u>Create a workspace</u>                                                                                                    |              |
|                 |                            | GUEST WORKSPACES ①                                                                                                    |              |
|                 |                            | 岛 IPD                                                                                                    |              |
|                 |                            | Pengembangan Media<br>IPD                                                                                                    |              |
|                 |                            | View all closed boards                                                                                                    |              |

## 3. Pilih Create a Broad

| Home   Trello × +        |                                                                                              | • - • ×                 |
|--------------------------|----------------------------------------------------------------------------------------------|-------------------------|
| ← → C 🗎 trello.com       |                                                                                              | Guest :                 |
| III 🙃 🛄 Boards Jump to Q | 🛛 Trello                                                                                     | + O A K                 |
| 🛛 Boards                 |                                                                                              | RECENTLY VIEWED         |
| Templates                |                                                                                              | Deservationer Madie IDD |
| * Home                   |                                                                                              | IPD IPD                 |
| WORKSPACES               |                                                                                              | LINKS                   |
| + Create a Workspace     | Organize anything                                                                            | + Create a board        |
|                          | Put everything in one place and start moving things forward<br>with your first Trello board! | -                       |
|                          | What are you working on?                                                                     |                         |
|                          | Create your board                                                                            |                         |
|                          | Got it! Dismiss this,                                                                        |                         |
|                          |                                                                                              |                         |
|                          |                                                                                              |                         |
|                          |                                                                                              |                         |
|                          |                                                                                              |                         |
|                          |                                                                                              |                         |

| $\leftarrow \rightarrow C$ & trello.com                                                                                                    |       |   |
|----------------------------------------------------------------------------------------------------|-------|---|
|                                                                                                    | Guest | : |
| III 🙆 🛛 Boards Jump to Q 🖸 Trello + C                                                                                                    |       |   |
| Beards Nump to Q Or fieldo Image: Construction of the second of the second of | 4     |   |

# 4. Masukkan judul Board lalu tekan Create Board

5. Lalu anda akan masuk ke menu seperti berikut

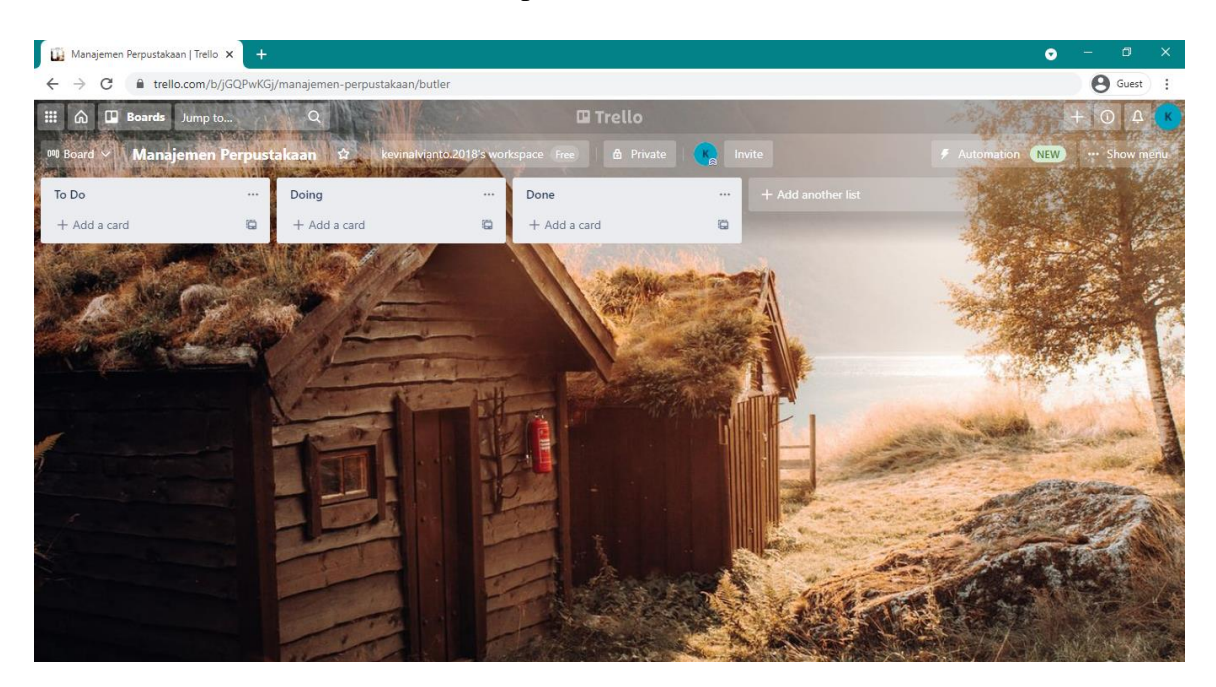

#### C. Menambahkan member/anggota agar dapat mengakses board

1. Tuliskan alamat email dari anggota lain dan tekan send invitation

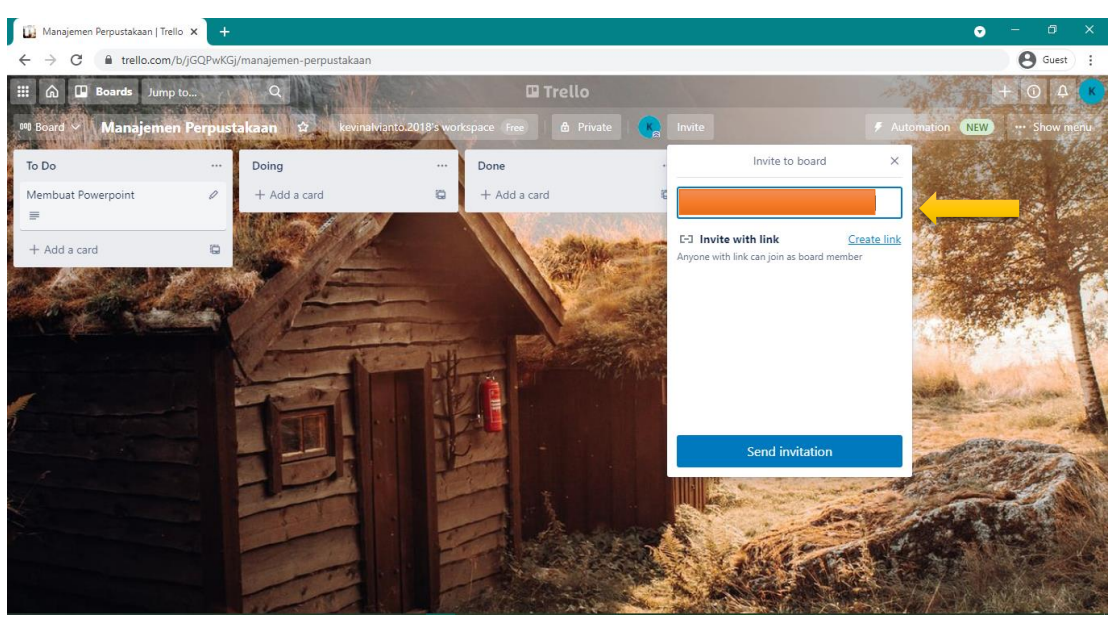

2. Apabila ingin menggunakan link, tekan **Create Link** lalu **Copy** alamat link yang muncul dan kirimkan kepada calon anggota

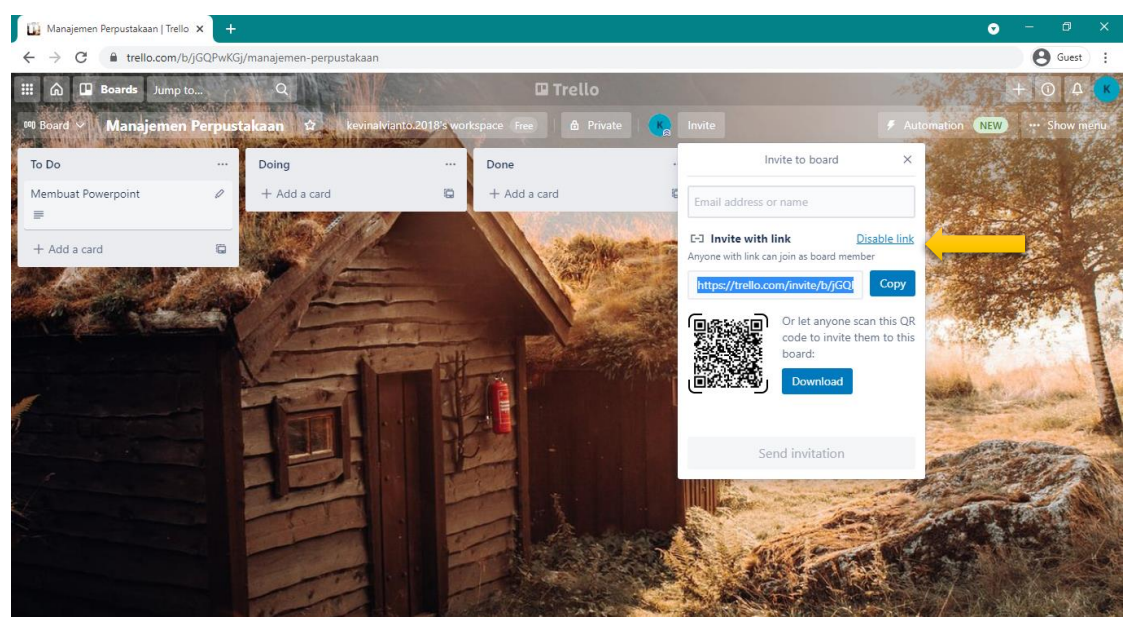

#### D. Menambahkan List dan Program/Card

 Untuk menambahkan list. Tekan Add Another List lalu tuliskan judul dan tekan Add List

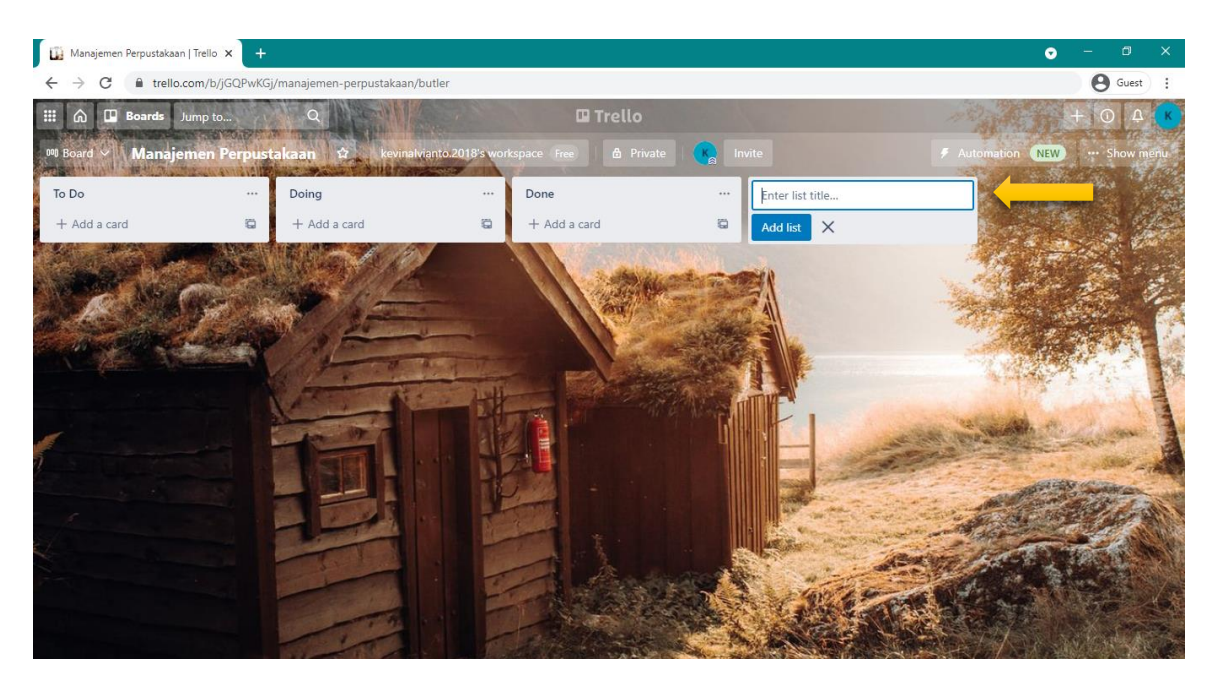

2. Apabila akan menambahkan program, tekan **Add a Card** pada List yang di inginkan lalu tuliskan judul dan tekan **Add Card** 

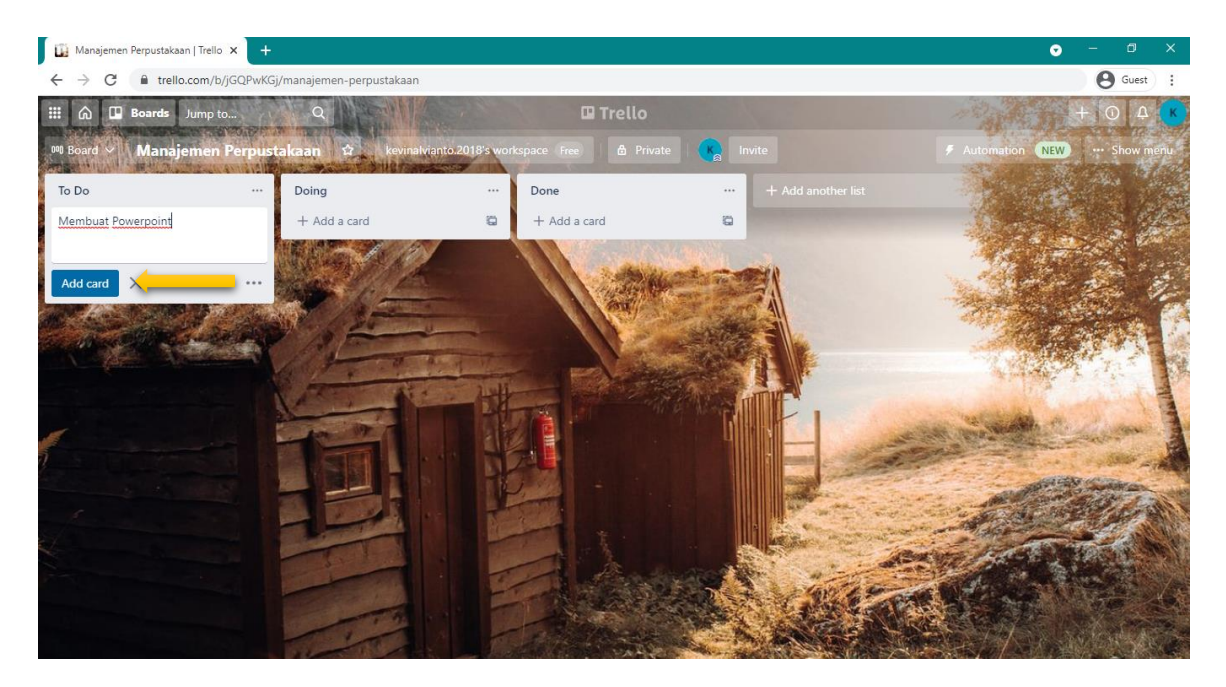

### E. Membuat detail setiap kegiatan judul Card/Program

Klik bagian card yang sudah dibuat sehingga muncul tampilan sebagai berikut

| 🚺 Membuat Powerpoint on Manaje 🗙 🕂 |                                             |              |                                             | • -                                                                                                    |                |
|------------------------------------|---------------------------------------------|--------------|---------------------------------------------|----------------------------------------------------------------------------------------------------|----------------|
| ← → C                              | /2-membuat-powerpoint                       |              |                                             |                                                                                                    | <b>O</b> Guest |
| III 🙆 🛄 Boards Jump to             | 9                                           | 🛙 Treilo     |                                             | E                                                                                                    | 0 4            |
| 100 Board - Manajemen Perpusta     | Membuat Powerpoint     in list <u>To Do</u> |              | ×                                           | < 7 Automation (NEW)                                                                                                    |                |
| Membuat Powerpoint                 | _                                           |              | ADD TO CARD                                 |                                                                                                    |                |
| + Add a card                       | Description                                 |              | & Members                                   | Contraction and                                                                                                    |                |
| + Add a card                       | Add a more detailed description             |              | labels                                      |                                                                                                    |                |
| A States of                        |                                             |              | Checklist                                   |                                                                                                    |                |
| and the second                     | :≣ Activity                                 | Show details | () Dates                                    | 1.3                                                                                                    |                |
| 1 for an and the                   | Write a comment                             |              | @ Attachment                                |                                                                                                    |                |
|                                    |                                             |              | Cover                                       | The second second                                                                                                    |                |
|                                    |                                             |              | POWER-UPS                                   |                                                                                                    | 1000           |
|                                    |                                             |              | + Add Power-Ups                             | and the second second s |                |
|                                    |                                             |              | Get unlimited Power-Ups, plus<br>much more. | the second second                                                                                                    |                |
|                                    |                                             |              | Dygrade Workspace                           |                                                                                                    | East           |
|                                    |                                             |              | AUTOMATION ①                                |                                                                                                    |                |
|                                    |                                             |              | + Add button                                |                                                                                                    |                |
|                                    |                                             |              | ACTIONS                                     | Story Marke                                                                                                    |                |

1. Menambahkan deskripsi program (Add a more detailed description)

Klik kolom add a more detailed description untuk menambahkan keterangan pada card/program yang sudah dibuat

| Membuat Powerpoint on Manaje 🗙 🕂                                                            |                        |                 |                                             | ⊙ – @ ×                                                                                                    |
|---------------------------------------------------------------------------------------------|------------------------|-----------------|---------------------------------------------|----------------------------------------------------------------------------------------------------|
| $\leftrightarrow$ $\rightarrow$ $\mathbf{C}$ $\mathbf{\hat{e}}$ trello.com/c/DGvdPKNX/2-men | mbuat-powerpoint       |                 |                                             | Guest :                                                                                                    |
| III 🙃 🛄 Boards Jump to                                                                      |                        | 🛛 Trello        |                                             |                                                                                                    |
| 🕫 Board V Manajemen Perpusta                                                                | Membuat Powerpoint     |                 | ×                                           | Automation NEW - Show menu                                                                                       |
| Membuat Powerpoint                                                                          | Description            |                 | ADD TO CARD                                 |                                                                                                    |
| + Add a card                                                                                | Description            |                 | 名 Members                                   | and the second second second second second second second second second second second second second second second |
|                                                                                             | Kegiatan ini merupakan |                 | Labels                                      | and the second second                                                                                            |
|                                                                                             |                        |                 | 🖾 Checklist                                 |                                                                                                    |
| The Contraction                                                                             |                        |                 | () Dates                                    |                                                                                                    |
| C Street of Lancason of                                                                     | Save X                 | Formatting help | @ Attachment                                |                                                                                                    |
| :=                                                                                          | Activity               | Show details    | Cover                                       | The second second                                                                                                |
|                                                                                             | Write a comment        |                 | POWER-UPS                                   | and the second second                                                                                            |
|                                                                                             |                        |                 | + Add Power-Ups                             | and the second                                                                                                   |
|                                                                                             |                        |                 | Get unlimited Power-Ups, plus<br>much more. |                                                                                                    |
|                                                                                             |                        |                 | Dyrade Workspace                            |                                                                                                    |
|                                                                                             |                        |                 | AUTOMATION ①                                | A Contraction                                                                                                    |
|                                                                                             |                        |                 | + Add button                                |                                                                                                    |
|                                                                                             |                        |                 | ACTIONS                                     |                                                                                                    |

# 2. Menambahkan Member (akun lain) yang diberi akses untuk mengikuti Board/Ruang Diskusi yang kita buat

Masukkan nama akun atau klik pada akun yang sudah muncul untuk menambahkan member atau anggota kelompok

| 🔛 Membuat Powerpoint on Manaje 🗙 🕂          |                                   |              |                                             | •                     | - 0          | ×   |
|---------------------------------------------|-----------------------------------|--------------|---------------------------------------------|-----------------------|--------------|-----|
| ← → C                                       | 2-powerpoint-layanan-perpustakaan |              |                                             |                       | Guest        | ):  |
| 🗰 🙃 🛄 Boards Jump to                        | Q                                 | 🖾 Trello     |                                             |                       | + 0 4        | ŕ   |
| 100 Board · Manajemen Perpusta<br>To Do ··· | Membuat Powerpoint                |              | ×                                           | Automation NEW        |              |     |
| Membuat Powerpoint                          | Edit                              |              | SUGGESTED O                                 |                       |              |     |
| + Add a card                                | Kegiatan ini merupakan            |              | ADD TO CARD                                 |                       |              |     |
|                                             | :≣ Activity                       | Show details | & Members                                   | and the second second |              | 1   |
| and the second                              | Write a comment                   |              | Membe                                       | rs ×                  |              |     |
| the second to be                            |                                   |              | Vi                                          |                       |              | B   |
|                                             |                                   |              | BOARD MEMBERS                               | - 10                  |              |     |
|                                             |                                   |              | 22                                          | ari.2018 (            |              |     |
|                                             |                                   |              | WORKSPACE MEMBERS                           |                       | S. S. Marcan |     |
|                                             |                                   |              | No resu                                     | lts                   |              |     |
|                                             |                                   |              | Get unlimited Power-Ups, plus<br>much more. |                       |              | 1 A |
|                                             |                                   |              | AUTOMATION ①                                |                       | a state      |     |

## 3. Membuat Label (Menu label)

a. Klik menu label, lalu pilih icon pencil di sebelah kanan warna dan isikan nama label

| 🙀 Membuat Powerpoint on Manaje 🗙 🕂                                                                                                    |                 | ⊙ – @ ×                                                                                                    |
|----------------------------------------------------------------------------------------------------|-----------------|----------------------------------------------------------------------------------------------------|
| ← → C                                                                                                    | ustakaan        | Guest :                                                                                                    |
| III 🙃 🛄 Boards Jump to Q                                                                                                    | 🖾 Trello        | + O 4                                                                                                    |
| To Do       Image: Control of the second second seco | verpoint<br>kan | K Change label X     Name   Selang berjalan   Select a color   Marce   Select a color   No color.   This won't show up on the front of cards.   Stor   Delete     Attachment   Cover   POWER-Ups   Attachment   Cover     POWER-Ups   + Add Power-Ups, plas.   Get unimized Power-Ups, plas.   Duggade Workspace   AUTOMATION |

| Membuat Powerpoint on Manaje 🗙 🕂 |                                   |              |                                             | • - 6 ×                  |
|----------------------------------|-----------------------------------|--------------|---------------------------------------------|--------------------------|
| ← → C                            | 2-powerpoint-layanan-perpustakaan |              |                                             | Guest :                  |
| III 🙆 🛄 Boards Jump to           |                                   |              |                                             | + O 4                    |
| 🕫 Board 🖌 Manajemen Perpusta     | Membuat Powerpoint                |              | Labels >                                    | K NEW ···· Show menu     |
| To Do                            | in list <u>To Do</u>              |              | Search labels                               |                          |
| Membuat Powerpoint               | MEMBERS LABELS                    |              | LABELS                                      | 2 3 <i>2</i> 4           |
| = <b>O</b>                       | + Sedang berjalan +               |              | Sedang berjalan 🗸 🖉                         | the states from          |
| + Add a card 🔯                   | Edit                              |              | Terkendala                                  |                          |
|                                  | Kegiatan ini merupakan            |              | Dibatalkan                                  |                          |
| - Area Transmith                 | i≣ Activity                       | Show details | 0                                           |                          |
|                                  | Write a comment                   |              | 0                                           |                          |
|                                  |                                   |              | Create a new label                          |                          |
|                                  |                                   |              | Enable color blind friendly mode            | CONTRACTOR OF CONTRACTOR |
|                                  |                                   |              | + Add Power-Ups                             |                          |
|                                  |                                   |              | Get unlimited Power-Ups, plus<br>much more. |                          |
|                                  |                                   |              | Dygrade Workspace                           |                          |
|                                  |                                   |              | AUTOMATION ①                                | an astronyest            |

b. Klik salah satu label untuk menunjukan keterlaksanaan Program

# 4. Memasukkan tanggal deadline (Dates)

a. Tekan menu dates lalu tentukan tanggal yang diinginkan selanjutkan tekan save

| 🙀 Membuat Powerpoint on Manaje 🗙 🕂 |       |                                 |          |              |    |               |                      |                    |                |          |       |     | •          | -     | 0       | ×       |
|------------------------------------|-------|---------------------------------|----------|--------------|----|---------------|----------------------|--------------------|----------------|----------|-------|-----|------------|-------|---------|---------|
| ← → C                              | 2-mem | buat-powerpoint                 |          |              |    |               |                      |                    |                |          |       |     |            | 0     | Guest   | :       |
| III 🙃 🛄 Boards Jump to             | Q     |                                 | 🛙 Trello |              |    |               |                      |                    |                | 1        |       |     |            | + 0   | 4       | Î.      |
| 100 Board V Manajemen Perpusta     |       | Membuat Powerpoint              |          |              |    |               |                      |                    | Dates          |          |       | ×   | NEW        |       |         |         |
| To Do                              |       | in list <u>To Do</u>            |          |              |    |               | < August 2021        |                    |                |          | >     |     |            |       | 1       |         |
| Membuat Powerpoint                 | ≣     | Description                     |          |              | AL | SUN           | MON                  | TUE                | WED            | THU      | FRI   | SAT | 1          |       |         | ALC: NO |
| + Add a card 🛱                     |       | Add a more detailed description |          |              | (  | 1             | 2                    | 3                  | 4              | 5        | 6     | 7   |            |       |         |         |
|                                    |       |                                 |          |              | 1  | 8             | 9                    | 10                 | 11             | 12       | 13    | 14  |            |       |         |         |
| Constant and a                     | :=    | Activity                        |          | Show details | (  | 15            | 23                   | 24                 | 18<br>25       | 19<br>26 | 20    | 21  |            |       |         |         |
| Che Transal                        |       |                                 |          |              |    | 29            | 30                   | 31                 | 1              | 2        | 3     | 4   |            | EF.T. | P. Carl |         |
|                                    |       | write a comment                 |          |              | 5  | 5             | 6                    | 7                  | 8              | 9        | 10    | 11  | 2          |       |         |         |
| 1                                  |       |                                 |          |              |    | Start         | date                 |                    |                |          |       |     | 190        |       | -       |         |
|                                    |       |                                 |          |              | PC |               | M/D/YY               | YY                 |                |          |       |     |            |       | is in   |         |
|                                    |       |                                 |          |              | ľ  | Due d         | ate                  |                    | _              |          | -     |     | CALL N     |       | -       |         |
|                                    |       |                                 |          |              | Ge | <u>~</u> [    | 08/02/2              | 021                | 8:13           | AM       | -     |     |            |       | 1       |         |
|                                    |       |                                 |          |              | ť  | Set du        | ie date r            | emind              | er             |          |       |     | -          |       |         |         |
|                                    |       |                                 |          |              | AL | 1 D           | ay befo              | re                 |                |          |       | ~   | the second |       |         |         |
|                                    |       |                                 |          |              |    | Remi<br>watch | nders w<br>iers of t | ill be s<br>his ca | sent to<br>rd. | all me   | mbers | and |            |       |         |         |
|                                    |       |                                 |          |              | AC | 7             |                      |                    | Save           |          |       |     |            |       |         |         |

# 5. Membuat Checklist (Checklist)

a. Tekan menu Checklist dan tuliskan judul lalu tekan Add

| Membuat Powerpoint on Manaje 🗙 🕂                                                                                                    | $\mathbf{t}_{\mathcal{O}}$           | o '= .                                                                                                    | ø ×           |
|----------------------------------------------------------------------------------------------------|--------------------------------------|----------------------------------------------------------------------------------------------------|---------------|
| ← → C                                                                                                    | (NX/2-membuat-powerpoint             | θ                                                                                                    | Guest :       |
| Image: Source State         Image: Source State         Image: Source State | Membuat Powerpoint     in list To Do | × + 0                                                                                                    | A<br>how menu |
| To Do                                                                                                    | ■ Description                        | ADD TO CARD                                                                                                    |               |
| Membuat Powerpoint                                                                                                    | Add a more detailed description      |                                                                                                    |               |
| + Add a card                                                                                                    |                                      | ☑ Checklist                                                                                                    |               |
| No Marca                                                                                                    | :≣ Activity                          | Show details O Add checklist X                                                                                                    | 1             |
|                                                                                                    | Write a comment                      | Tite<br>Tahapan Kegiatan<br>Powr<br>+ Add Power-Ups<br>Get unimited Power-Ups plus<br>much more.<br>D Upgrade Workspace<br>AUTOMATION |               |
|                                                                                                    |                                      | ACTIONS<br>→ Move                                                                                                    |               |

b. Lalu tekan menu **Add an Item** di bawah checklist yang sudah dibuat, tuliskan sub tahapan kegiatan dan tekan **Add** 

| Membuat Powerpoint on Manaje 🗙 🕂                                |                                 |                                                                                                    |                                            | • - Ø X                      |
|-----------------------------------------------------------------|---------------------------------|----------------------------------------------------------------------------------------------------|--------------------------------------------|------------------------------|
| $\leftrightarrow$ $\rightarrow$ C $$ trello.com/c/DGvdPKNX/2-me | mbuat-powerpoint                |                                                                                                    |                                            | \rm Guest 🕴                  |
| III 🙃 🛄 Boards Jump to                                          | ရ 🔲 Trello                      | n k                                                                                                    |                                            | +04                          |
| res Board 🐖 Manajemen Perpusta                                  | Membuat Powerpoint              |                                                                                                    | ×                                          | Automation NEW *** Show menu |
| Membuat Powerpoint                                              | Description                     |                                                                                                    | ADD TO CARD                                | Contraction (1)              |
| + Add a card 🛱                                                  | Add a more detailed description |                                                                                                    | labels                                     | and the second second        |
|                                                                 | í Tahapan Kegiatan              | Delete                                                                                                    | Checklist  Checklist                       |                              |
|                                                                 | s<br>Menyiapkan materi          |                                                                                                    | <ul><li>Attachment</li><li>Cover</li></ul> |                              |
|                                                                 | Mengedit PPT                    | and the second second s |                                            |                              |
|                                                                 | Add X & Assign O Due date       | @ ©                                                                                                    | Get unlimited Power-Ups, plus much more.   | A STREET                     |
| :=                                                              | E Activity Sho                  | w details                                                                                                    | Digrade Workspace                          | HARD THE M                   |
|                                                                 | Write a comment                 |                                                                                                    | AUTOMATION ① + Add button                  |                              |
|                                                                 |                                 |                                                                                                    | ACTIONS                                    |                              |

c. Apabila tahapan telah terlaksana, klik **check putih** disebelah kiri sub tahapan kegiatan

| Membuat Powerpoint on Manaje 🗙 🕂 |        |                                            |                    |                                                                |                  | o                    | - 0 ×         |
|----------------------------------|--------|--------------------------------------------|--------------------|----------------------------------------------------------------|------------------|----------------------|---------------|
| ← → C 🖬 trello.com/c/DGvdPKNX,   | /2-mem | nbuat-powerpoint                           |                    |                                                                |                  |                      | \rm Guest 🚦   |
| III 🙃 🛄 Boards Jump to           |        |                                            |                    |                                                                |                  |                      | +040          |
| I Board V Manajemen Perpust.     |        | Membuat Powerpoint<br>in list <u>To Do</u> |                    |                                                                | ×                | F Automation NEW     | ··· Show menu |
| Membuat Powerpoint               | _      |                                            |                    |                                                                | ADD TO CARD      |                      | S. C. Ma      |
| ⊠ 1/3                            | =      | Description                                |                    |                                                                | A Members        | a state              |               |
| + Add a card                     |        | Add a more detailed description            |                    |                                                                |                  |                      | 1             |
| A all                            |        |                                            |                    |                                                                | 🖾 Checklist      |                      |               |
|                                  |        | Tahapan Kegiatan                           | Hide checked items | Delete                                                         | () Dates         |                      | ALC: NO       |
|                                  | 33%    |                                            |                    |                                                                | Ø Attachment     |                      | 2 - 72 1      |
|                                  |        | Menyiapkan materi                          | C                  | D 2                                                            | 🖨 Cover          |                      |               |
| 1                                |        | Membuat PPT                                |                    |                                                                |                  | an and see the first | distance is   |
|                                  |        | Mengedit PPT<br>Adid an item               |                    |                                                                | POWER-UPS        |                      | and and the   |
|                                  |        |                                            |                    | + Add Power-Ups<br>Get unlimited Power-Ups, plus<br>much more. |                  |                      |               |
|                                  | :=     | Activity                                   | Sho                | w details                                                      | Dgrade Workspace | 100 M                | and a se      |
|                                  |        | ,                                          |                    |                                                                | AUTOMATION ()    | Ser in               |               |
|                                  | K      | Write a comment                            |                    |                                                                | + Add button     | 56 M                 |               |
|                                  |        |                                            |                    |                                                                | ACTIONS          |                      | elesse.       |

- 6. Menambahkan gambar atau mengupload dokumen
  - Apabila ingin menambahkan file dari komputer/laptop tekan menu Attachment
     lalu pilih Computer dan cari file yang di inginkan dan tekan buka

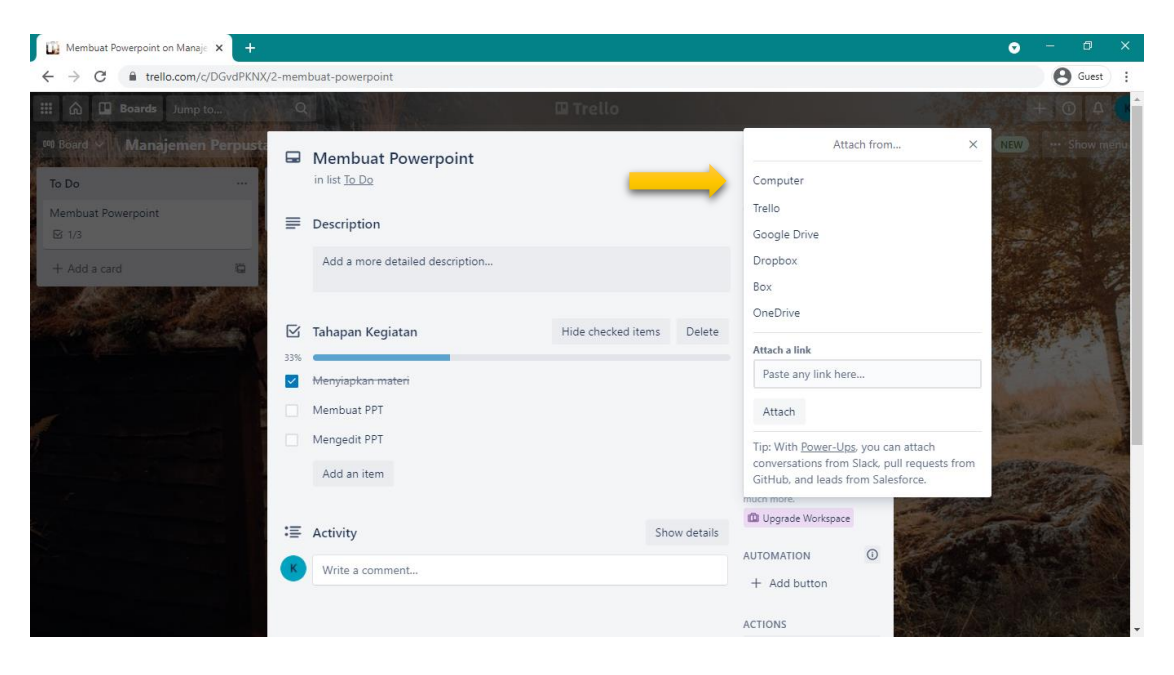

| 🗓 Membuat Powerpoint on Manaje 🗙 🕂 |                                                           | • - @ ×                                                                                                    |
|------------------------------------|-----------------------------------------------------------|----------------------------------------------------------------------------------------------------|
| ← → C                              | /2-membuat-powerpoint                                     | Guest :                                                                                                    |
| III 🙆 🛄 Boards Jump to             | Q Trello                                                  | + 0 4                                                                                                    |
| Board      Manajemen Perpusi To Do | Membuat Powerpoint     in list <u>To Do</u>               | × F Automation NEW Show menu                                                                                                    |
| Membuat Powerpoint                 | ADD TO CARI                                               | D                                                                                                    |
|                                    | E Description                                             | ers and a second second s                                                                                                    |
| + Add a card                       | Add a more detailed description 🙆 Labels                  |                                                                                                    |
|                                    | 🛱 Checkli                                                 | st                                                                                                    |
| a character                        | C Attachments Dates                                       |                                                                                                    |
|                                    | Materi Powerpoint.docx >  Attachn Attachn                 | nent                                                                                                    |
|                                    | DOCX Added 2 minutes ago - <u>Comment - Delete - toit</u> | and the second second s |
|                                    | Add an attachment PQ WER-UPS                              |                                                                                                    |
|                                    | - Add Po                                                  | wer-Ups                                                                                                    |
|                                    | Get unlimited i                                           | Power-Ups, plus                                                                                                    |
|                                    | 33% Delete                                                | Norkspace                                                                                                    |
|                                    | Menyiapkan materi AUTOMATION                              | N 0                                                                                                    |
|                                    | Membuat PPT + Add bu                                      | itton                                                                                                    |
|                                    | Mengedit PPT ACTIONS                                      |                                                                                                    |

# 7. Memindah program/card ke List lain

1. Tekan icon pencil di sebelah kanan nama program/card

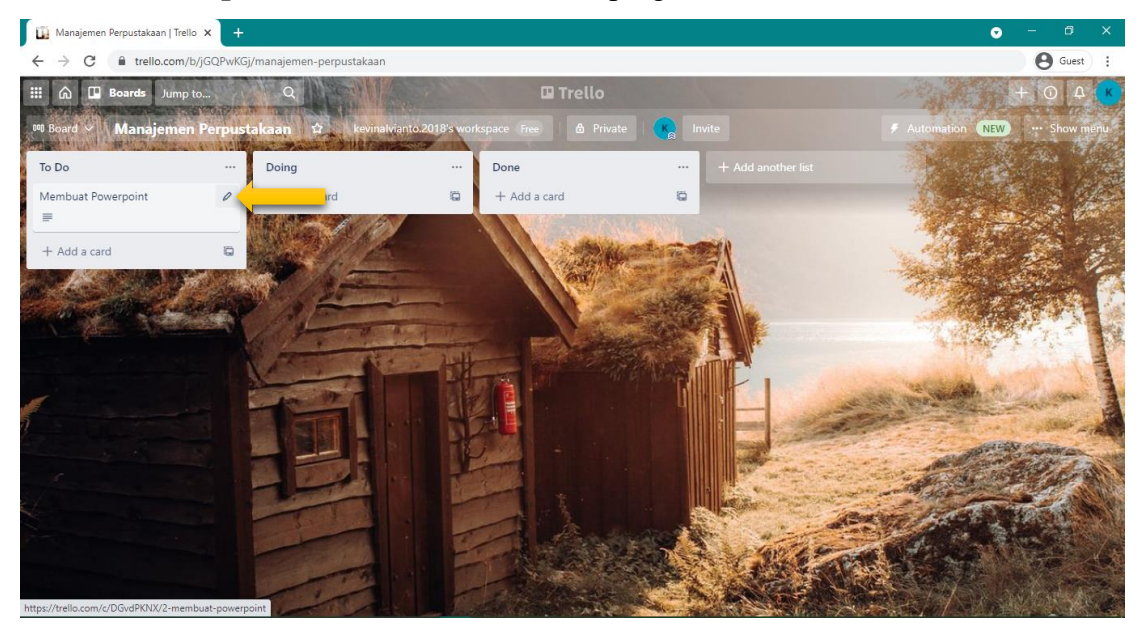

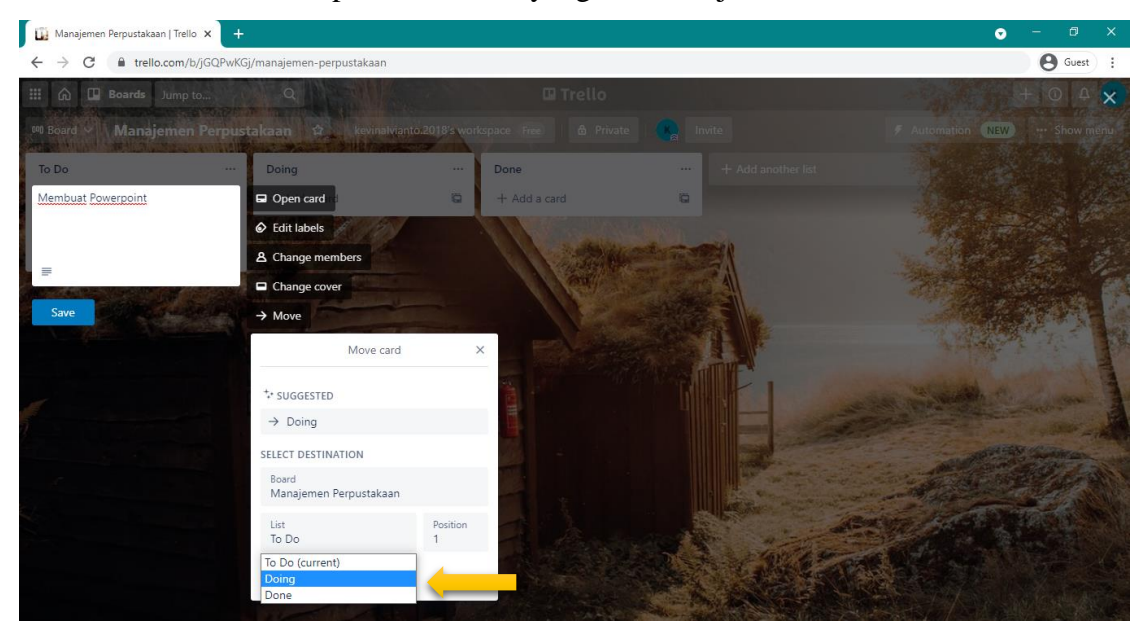

2. Pilih Move lalu lalu pilih lokasi list yang akan dituju